# Het beheren van uw medewerkers

| Humannet Vecum                                                                | - Fit for the challenge - Goog         | Ja Chrome                                                                                                    |                                                                                                    |                         |                                                                                              | - 🗆 X                                        |  |  |
|-------------------------------------------------------------------------------|----------------------------------------|----------------------------------------------------------------------------------------------------|----------------------------------------------------------------------------------------------------|-------------------------|----------------------------------------------------------------------------------------------|----------------------------------------------|--|--|
| VCD Humannet 8                                                                | W. (NL) https://www2.                  | humannetierzuim.nl/verzuim/Ma                                                                                                    | in/MainC7.aspx                                                                                                    |                         |                                                                                              |                                              |  |  |
| humannet<br>verzuim                                                           |                                        |                                                                                                    |                                                                                                    |                         |                                                                                              |                                              |  |  |
| Name Hold                                                                     | ingen Dessierbehees                    | Activity / Coveland                                                                                                    | adavarkers Agenda Rapporter                                                                                                 | •                       |                                                                                              |                                              |  |  |
| Bedrijt                                                                       | Q (2 gevondee)                         | • Bedriftsonderdeet                                                                                                    | ( geen selectie ) 🔹 🔻 Hedenve                                                                                               | rkert ( geen celectie ) | • Meure 🚖 S                                                                                  | artpagina 💭 Verversen                        |  |  |
| Medewerkers                                                                   |                                        | 0                                                                                                    |                                                                                                    |                         |                                                                                              |                                              |  |  |
|                                                                               |                                        | Q Zoek medewerker                                                                                                    |                                                                                                    | 2048                    | 20                                                                                           |                                              |  |  |
|                                                                               |                                        | Zaek ook medewerkers                                                                                                    | die uit dienst zijn                                                                                                    | Overse of               | tera 7                                                                                       |                                              |  |  |
| Hedenecker                                                                    | Gebcortedature                         | Adressessons                                                                                                    | Rednif                                                                                                    | Contactpersoon          | Huidipe dossiers                                                                             |                                              |  |  |
| Dolon van, E.<br>1                                                            | 12-11-1958                             | Streetneem 3<br>3434 KL Amsterdem<br>020- / 06-                                                                                                  | Bedrijfveorbeeld<br>Drakkerij                                                                                               |                         | 09-12-2016 Verzuim (100,00%)                                                                 | Neuw dossier                                 |  |  |
| Daten van, E.<br>1                                                            | 12-11-1950                             | Straatneem 3<br>3434 KL Amsterdam<br>023- / 04-                                                                                                  | Bedrijfvoorbeeld verrichtingen<br>Drukkerij                                                                                 |                         | 09-12-2016 Verzuim (100,00%)                                                                 | Neury dossier                                |  |  |
| Blok, PLY.<br>2                                                               | 11-10-1972                             | Straatnaam 100<br>3434 NG Noard-Scharwoude<br>0228 / 95                                                                                          | Bedrijfvoorbeeld verrichtingen<br>Drukkerij                                                                                 |                         | 09-12-2016 Preventief                                                                        | Neury dossier                                |  |  |
| Blok, M.Y.                                                                    | 11-13-1972                             | Stragtnaam 100<br>3434 NS Noard-Scharwoude<br>0225- / 95-                                                                                        | Bedrijfvoorbeeld<br>Drukkerij                                                                                               |                         | 12-12-2016 Verzuim (100,00%)                                                                 | Neury dossier                                |  |  |
|                                                                               |                                        |                                                                                                    |                                                                                                    |                         |                                                                                              |                                              |  |  |
| Boertje de, R.G.C.W.<br>3                                                     | 07-11-1955                             | Straatnaam 18<br>3434 K3 Alkmear<br>072- / 06-                                                                                                   | Bedrijfvoorbeeld<br>Drukkerij                                                                                               |                         | 12-12-2016 Verzuim (100,00%)                                                                 | Neuv dossier                                 |  |  |
| Boertje de, R.G.C.W.<br>3<br>Boertje de, R.G.C.W.<br>3                        | 07-11-1955                             | Straatnaam 18<br>3434 KS Alkmaar<br>672- / 66-<br>Straatnaam 18<br>3434 KS Alkmaar<br>672- / 66-                                                 | Bedrijfvoorbeeld<br>Drukkerij<br>Bedrijfvoorbeeld verrichtingen<br>Drukkerij                                                |                         | 12-12-2016 Versuin (100,09%)<br>12-12-2016 Versuin (100,09%)                                 | Neuw dossier                                 |  |  |
| Boertje de, R.G.C.W.<br>3<br>Roertje de, R.G.C.W.<br>3<br>Rorschen, J.D.<br>4 | 07-11-1955<br>07-11-1955<br>08-12-1968 | Stratonan 18<br>1634 KS Alimaar<br>1672 / 06-<br>Stratonan 18<br>1634 KS Alimear<br>072 / 06-<br>Stratonan 96<br>3434 KS Den Helder<br>022 / 06- | Bedrijfvaarbeeld<br>Drukkerij<br>Bedrijfvaarbeeld vernichtingen<br>Drukkerij<br>Bedrijfvaarbeeld vernichtingen<br>Drukkerij |                         | 12-12-2856 Versuin (100,00%)<br>12-12-2856 Versuin (100,00%)<br>12-12-2856 Versuin (100,00%) | Neuw dossier<br>Neuw dossier<br>Neuw dossier |  |  |

| Werknemer<br>Nazeri<br>Gabartedaturi<br>Personeelinn:<br>Datas in diemot<br>Adrengegevens:                                                                                                | Anstörl<br>Befryfaseferden:<br>Untri per weeki                                                                                                    | off time state<br>here the state of the state of the state o |
|----------------------------------------------------------------------------------------------------|----------------------------------------------------------------------------------------------------|----------------------------------------------------------------------------------------------------|
| Opties<br>N.A.W.<br>Gezin<br>PSG<br>Salaria<br>Tobleja advesen<br>Tobleja advesen<br>Contactorespandentie<br>STB Hautonie<br>Contactorespandentie<br>STB Hautonie<br>Contactorespandentie | Anderson A.A. W<br>Anderson<br>Wavietters<br>Gebastretetaran<br>Gebastretetaran<br>Gebastretetaran<br>Gebastretetaran<br>Bedrijt Task Giroux Cobekeel<br>Instantia Cobekeel<br>Instantia Cobekeel<br>Instantia Cobekeel                                                                                                    | Vormen<br>Gesk comparison<br>Buyer(same)<br>Buyer(same)<br>Domen bulg)anderder<br>T                                                                                                    |
| Achtergrond<br>Verzainhistorie<br>Fendlies<br>Niszawa Hadowarkar<br>Verwijder Medewerker                                                                                                  | Adres Padade Padade Constraints Padade Constraints | Normer Trees                                                                                                    |

| Dienstverband     |                                   |                      |
|-------------------|-----------------------------------|----------------------|
| Functie           | Mdw Administratie                 | Uren 24              |
| Bedrijfsonderdeel | Drukkerij 🔻                       | Fte 0,6              |
| Begindatum        | 05-01-2015                        | Einddatum 31-12-2099 |
| ExternID          | 1                                 |                      |
| Reden beëindiging | geen                              | ¥                    |
| Туре              | Parttime                          | r                    |
| Contractduur      | 🔍 Onbepaalde tijd 🖲 Bepaalde tijd |                      |
| Werkpatroon       |                                   |                      |
| Werkpatroon       | 🖲 Vast 🔍 Variabel                 |                      |
| Begindatum        | 05-01-2015                        | Einddatum 31-12-2099 |
| Werkpatroon       | Ma Di Wo Do                       | Vr Za Zo             |
| c                 | 4,8 4,8 4,8 4,8                   | 4,8 0 0              |
| 🔍 🔲 Verwijderen   |                                   |                      |
|                   |                                   |                      |
|                   |                                   |                      |
| Annuleren         |                                   | Ok                   |

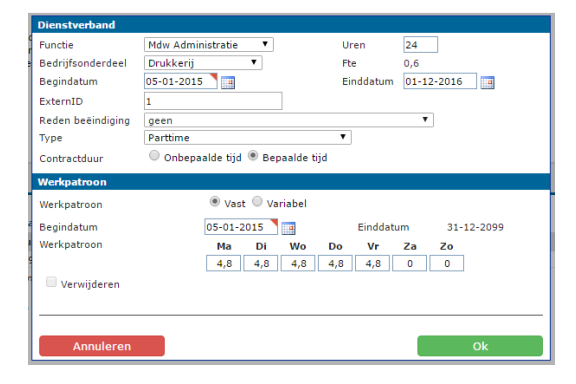

#### **UW MEDEWERKERS**

Klik op "Medewerkers" in de blauwe balk. U ziet alle medewerkers die op dat moment een actief dienstverband hebben.

## NIEUWE MEDEWERKER

Via de optie "Nieuw" rechtsboven onder de blauwe balk heeft u de mogelijkheid om een nieuwe medewerker aan te maken. Doorloop alle velden in het scherm, u kunt wisselen tussen de menu opties links zonder het scherm op te slaan.

#### Aandachtspunten:

- De applicatie controleert op dubbele invoer van het BSN en Personeelsnummer. Krijgt u een melding dat de medewerker bestaat, controleer dan of deze uit dienst is.

## **NIEUWE MEDEWERKER - DIENSTVERBAND**

Bij het aanmaken van de medewerker is een dienstverband noodzakelijk. Nadat u de NAW gegevens heeft ingevuld gaat u naar de optie "Dienstverband/werkpatroon" en kiest u voor "Nieuw dienstverband"

Een medewerker mag maximaal één actief dienstverband hebben.

# **MEDEWERKER - UIT DIENST OF MUTEREN**

Medewerkers die reeds uit dienst zijn kunt u apart zoeken via het vinkje "Zoek ook medewerkers die uit dienst zijn" in het medewerker scherm. Wilt u een medewerker uit dienst melden, opent u de medewerker en gaat u naar de optie "Dienstverband.werkpatroon". u klikt op het dienstverband en in het daaropvolgende scherm vult u een datum uit dienst in. Bevestig het scherm en sla de medewerker op.